## Anleitung zur Anmeldung zum Zoom-Meeting

Du brauchst ein internetfähiges Gerät, mit Kamera und Mikrophon, PC, Laptop, Tablet oder Smartphone, und eine stabile Internet-Verbindung.

Es gibt unterschiedliche Wege, sich bei zoom anzumelden.

Deshalb versuche ich mit dieser Anleitung eine Hilfestellung zu geben für Menschen, die von der Technik überfordert sind.

Ich habe den Zugang noch einmal vereinfacht.

Probiere es einfach noch einmal aus.

Diesen Text, oder so ähnlich, bekommst Du mit meinem newsletter.

Wichtig sind für dich die Meeting-ID

und das Kennwort

Diese Zahlen musst du später in eine Maske eingeben.

Bis auf weiteres zweimal pro Woche Online-Lach-Training:

eine Lach-Session von ca. 1 Stunde für Neugierige und Skeptiker, für Anfänger und Fortgeschrittene. Du kannst zum Ausprobieren gerne 1 bis 2 Mal kostenlos teilnehmen. Um eine dauerhafte Veränderung bei Dir zu bewirken, ist eine regelmäßige Teilnahme sinnvoll.

Zur Buchung einer Dauerkarte siehe unten.

Ich habe den Zugang zu zoom noch einmal vereinfacht.

Jeden Sonntag, 11 Uhr

Meeting -ID: 849-631-227 Zusätzlich ein Kennwort: 725595 (Das Kennwort ist speziell für das Meeting, nicht für deine Anmeldung bei-Zoom.)

jeden Donnerstag, 19 Uhr

**Meeting-ID:** 934-8246-9477 Zusätzlich ein **Kennwort**: 985120 (Das Kennwort ist speziell für das Meeting, nicht für deine Anmeldung bei Zoom.)

Ich bin jeweils früher im Meeting-Raum. Wenn Du noch neu beim Lachtraining bist, dann komme bitte auch 15 Minuten vorher, dann kann ich Dir die Basics erklären. → Einfach www.zoom.us aufrufen. Auf *Einem Meeting beitreten* klicken.

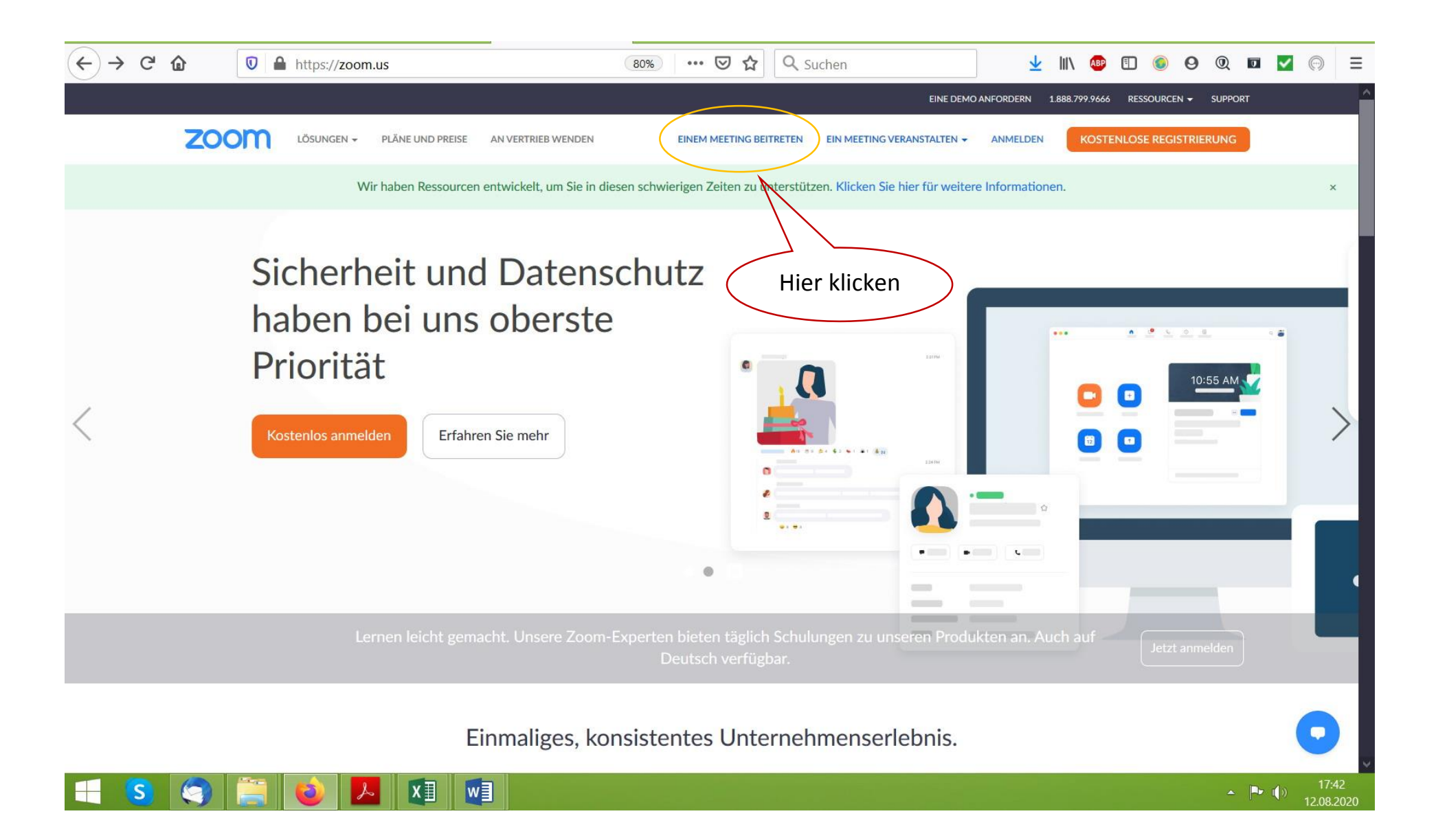

Dann erscheint diese Maske, evtl. etwas warten. Hier die meeting-ID eingeben und beitreten anklicken, und warten...

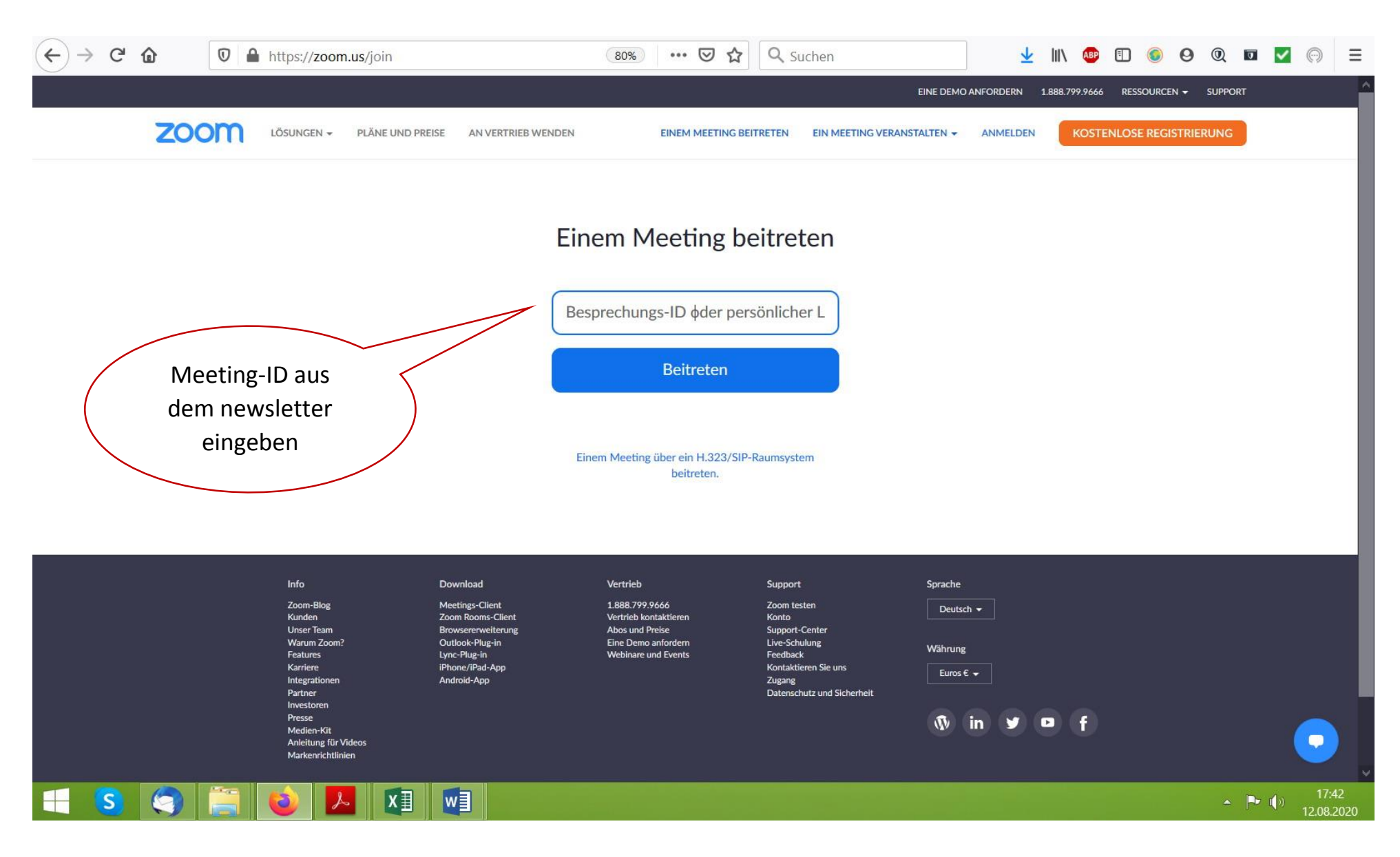

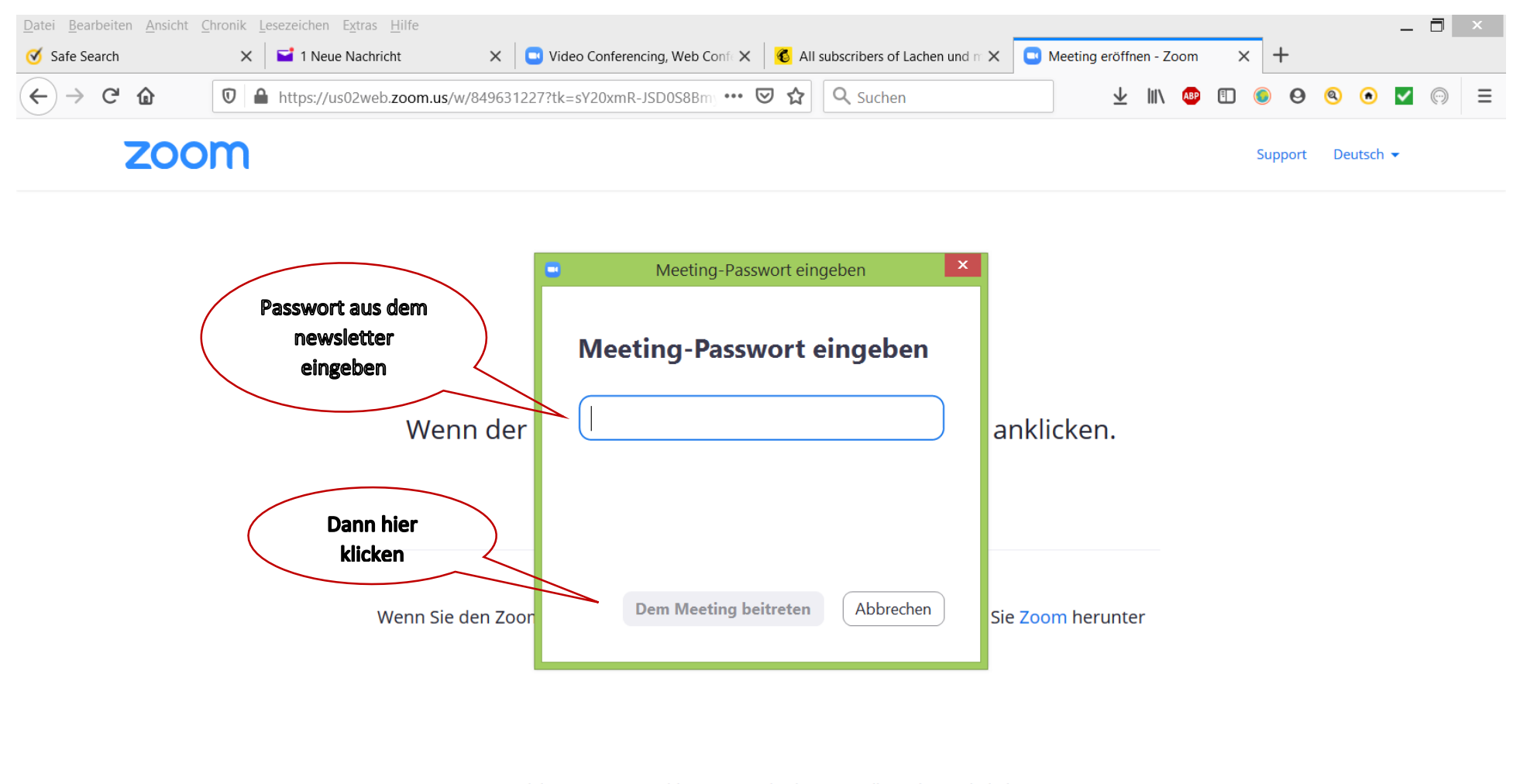

Solange warten, bis diese Maske erscheint. Dann Kennwort oder password aus dem newsletter, eingeben und klicken,...

Copyright ©2020 Zoom Video Communications, Inc. Alle Rechte vorbehalten. Datenschutz & rechtliche Bestimmungen'

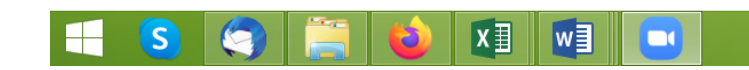

🔺 🏴 🚺

\_ 🗖 🗡 Datei Bearbeiten Ansicht Chronik Lesezeichen Extras Hilfe 🔁 Video Conferencing, Web Confe 🗙 Meeting eröffnen - Zoom Safe Search 🖬 (2 ungelesen) – cornelia\_leisch 🛛 🗙 🔞 All subscribers of Lachen und 🗉 🗙 X + × **Q** Suchen  $\leftarrow$ ▲ https://us02web.zoom.us/w/849631227?tk=sY20xmR-JSD0S8Bm ···· G Ū Ξ  $\rightarrow$ ۰ ☆ zoom Deutsch 🔻 Support Hier befindest du dich im Warteraum \_ × und wirst von mir eingelassen. Bitte warten Sie, bis der Host dieses Meeting beginnt. Wenn licken. Dies ist ein wiederkehrendes Meeting Lachtreff am Sonntag Wenn noch Zeit ist, teste Deine Lautstärke vom Testen Sie das Computer-Audio Micro Wenn Sie dei om herunter Falls Sie der Host sind, bitte melden Sie sich an um das Meeting zu beginnen.

Hier bist Du im Warteraum, solange, bis ich das Meeting eröffne. Dann erscheinst Du automatisch im Meetingraum.

Copyright ©2020 Zoom Video Communications, Inc. Alle Rechte vorbehalten. Datenschutz & rechtliche Bestimmungen'

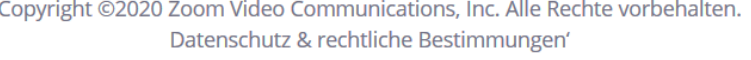

w

X∃

S

🔺 🏴 🚺

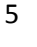

## Dein letzter Schritt:

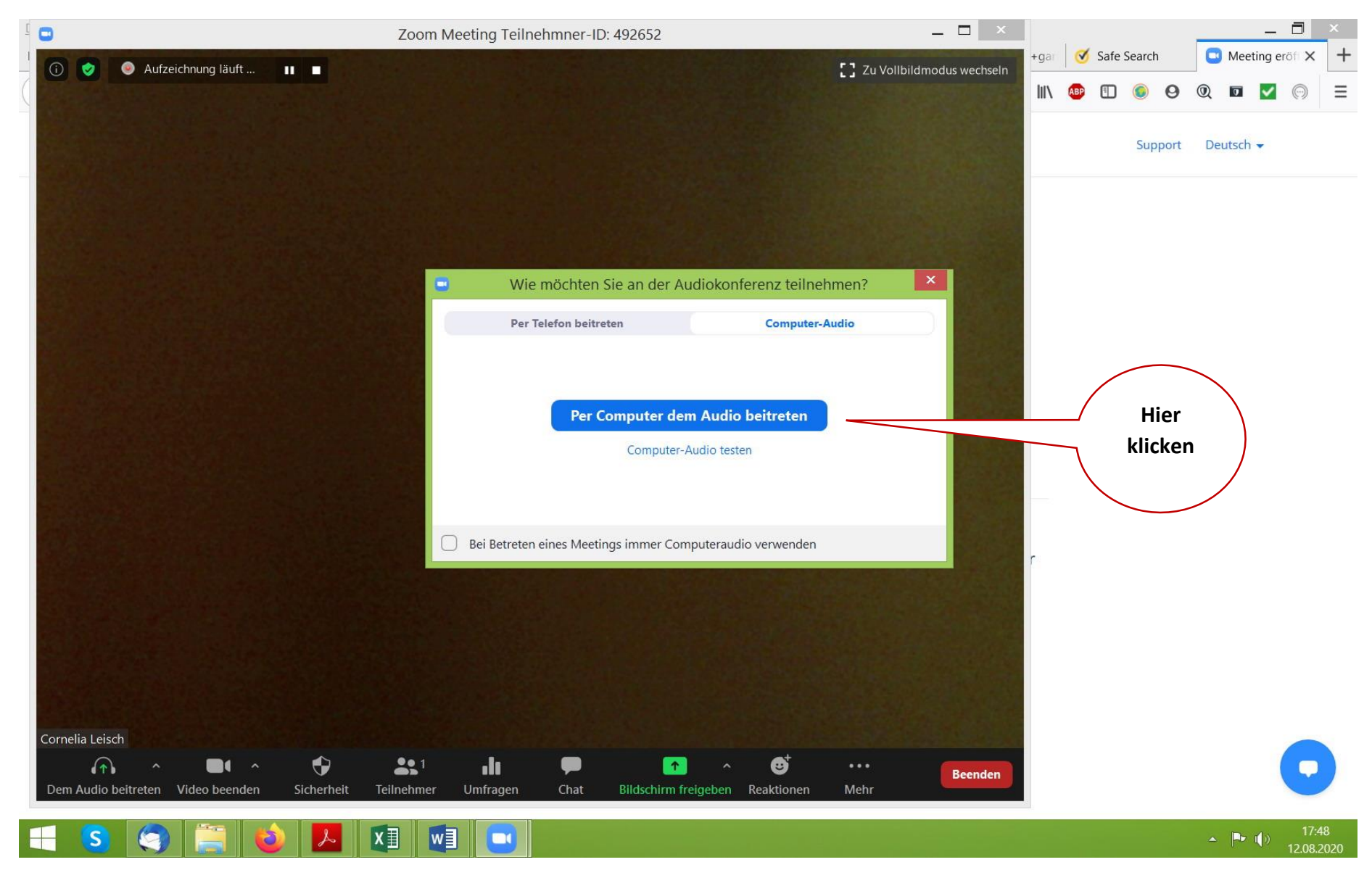

## Gratuliere! Jetzt bist du dabei!